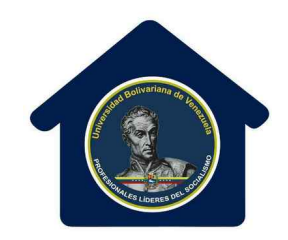

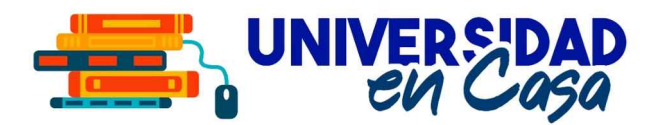

### MANUAL PARA LA INSCRIPCIÓN DE ESTUDIANTES REGULARES

## DE LA UNIVERSIDAD BOLIVARIANA DE VENEZUELA

## SISTEMA ÚNICO DE REGISTRO ACADÉMICO UBV https://surubv.ubv.edu.ve

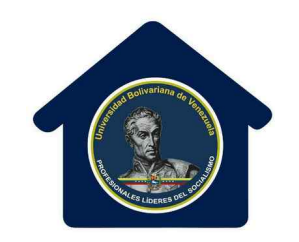

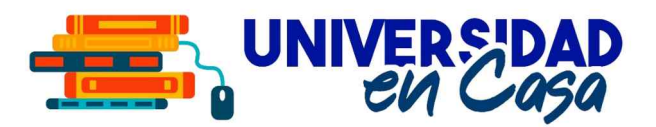

## Antes de ingresar al sistema SUR@UBV para inscribirte, debes contactar a la coordinación de tu **Programa de Formación de Grado** y solicitar tu asesoría. Este paso debes hacerlo para saber cuales **Unidades Curriculares** y en cuales **secciones** te corresponde inscribirte.

Puedes descargar las **Mallas Curriculares** en el botón "Mallas" en la página principal de SUR@UBV.

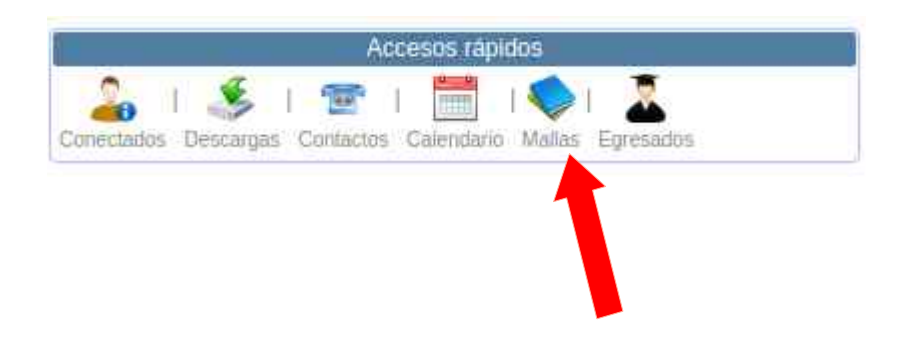

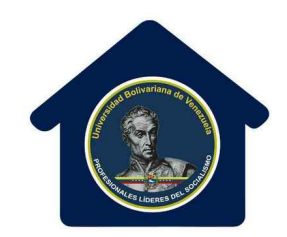

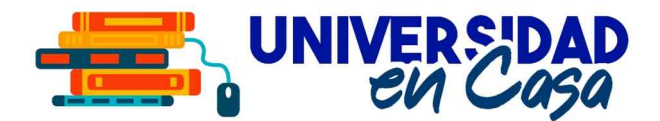

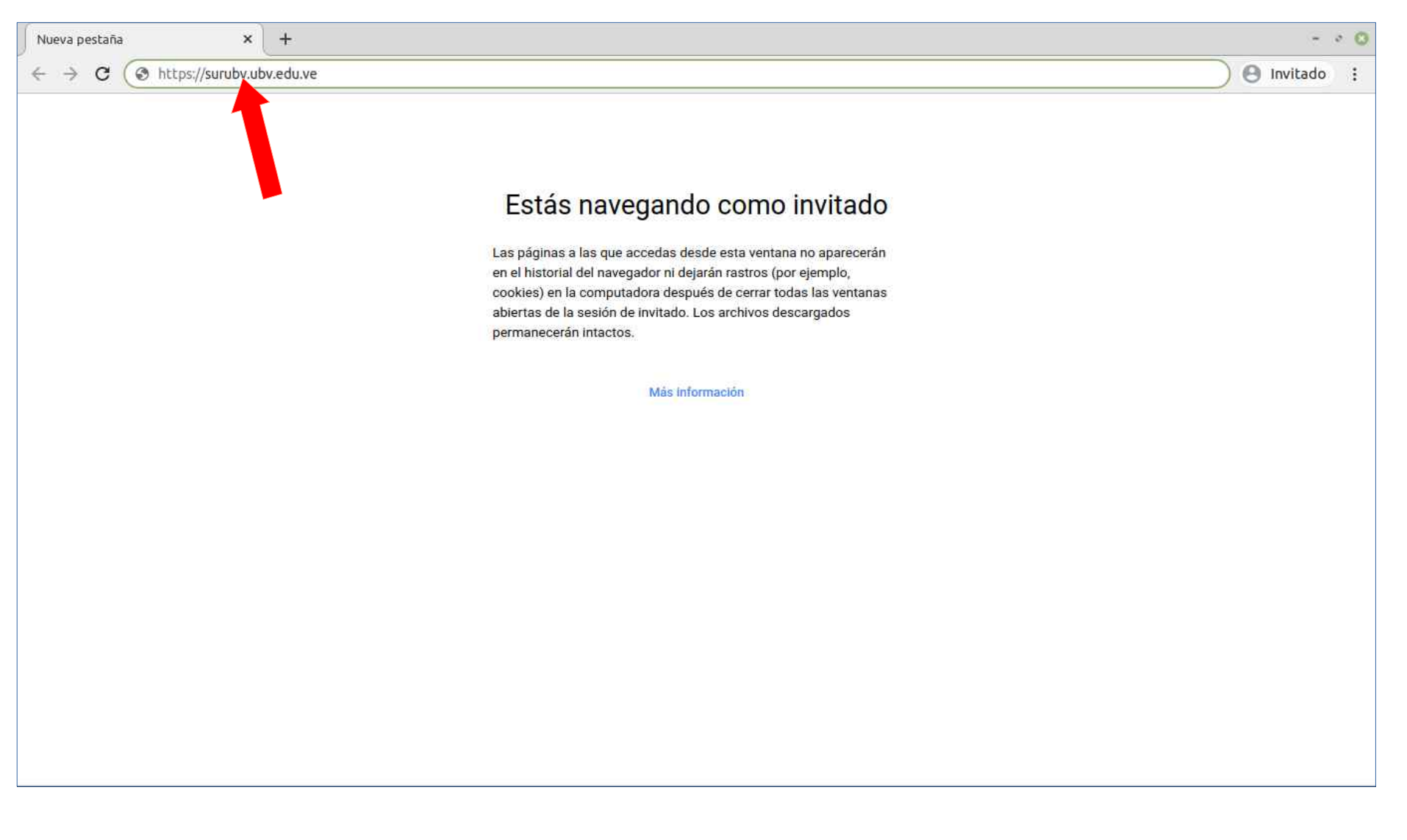

# Para ingresar al sistema, debes abrir el navegador web y escribir la dirección https://surubv.ubv.edu.ve

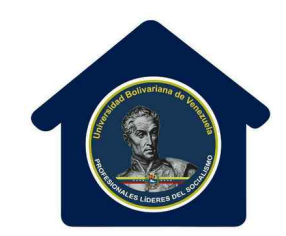

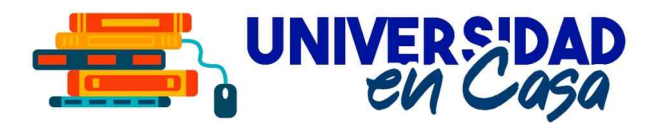

| S Error de privacidad × +             |                                                                                     | - * 0          |
|---------------------------------------|-------------------------------------------------------------------------------------|----------------|
| ← → C ▲ No seguro   surubv.ubv.edu.ve |                                                                                     | 🕒 🕒 Invitado 🚦 |
|                                       |                                                                                     |                |
|                                       |                                                                                     |                |
|                                       |                                                                                     |                |
|                                       |                                                                                     |                |
|                                       |                                                                                     |                |
|                                       | La conexión no es privada                                                           |                |
|                                       | Es posible que algunos atacantes intenten robar tu información de surubv.ubv.edu.ve |                |
|                                       | (p. ej., contraseñas, mensajes o tarjetas de crédito). <u>Más información</u>       |                |
|                                       | NET::ERR_CERT_AUTHORITY_INVALID                                                     |                |
|                                       |                                                                                     |                |
|                                       | Configuración avanzada Volver a seguridad                                           |                |
|                                       |                                                                                     |                |
|                                       |                                                                                     |                |
|                                       |                                                                                     |                |
|                                       |                                                                                     |                |
|                                       |                                                                                     |                |
|                                       |                                                                                     |                |
|                                       |                                                                                     |                |

Si es la primera vez que ingresas, te pedirá permisos de seguridad, haz click en Configuración Avanzada...

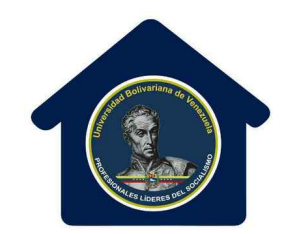

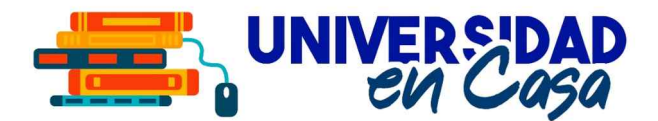

| S Error de privacidad × +             |                                                                                                | - * 0        |
|---------------------------------------|------------------------------------------------------------------------------------------------|--------------|
| ← → C ▲ No seguro   surubv.ubv.edu.ve |                                                                                                | 🕒 Invitado : |
|                                       |                                                                                                |              |
|                                       |                                                                                                |              |
|                                       |                                                                                                |              |
|                                       |                                                                                                |              |
|                                       |                                                                                                |              |
|                                       | La conexión no es privada                                                                      |              |
|                                       | Es posible que algunos atacantes intenten robar tu información de <b>surubv.ubv.edu.ve</b>     |              |
|                                       | (p. ej., contraseñas, mensajes o tarjetas de crédito). <u>Más información</u>                  |              |
|                                       | NET::ERR_CERT_AUTHORITY_INVALID                                                                |              |
|                                       |                                                                                                |              |
|                                       | Ocultar detalles avanzados Volver a seguridad                                                  |              |
|                                       | Este servidor no pudo probar que su dominio es <b>surubv.ubv.edu.ve</b> ; el sistema operativo |              |
|                                       | de la computadora no confía en el certificado de seguridad. Es posible que esto se deba        |              |
|                                       | a una configuración incorrecta o a que un acacante intercepto la conexión.                     |              |
|                                       | Continuar a surubv.ubv.edu.ve (no seguro)                                                      |              |
|                                       |                                                                                                |              |
|                                       |                                                                                                |              |
|                                       |                                                                                                |              |

Luego haz click en "Continuar a surubv.ubv.edu.ve"

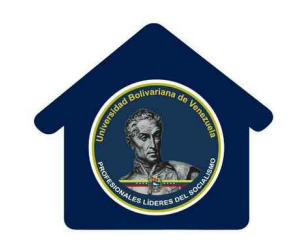

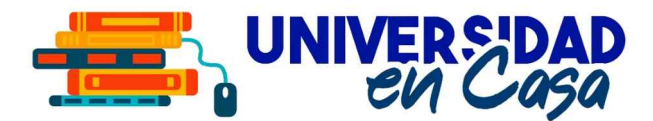

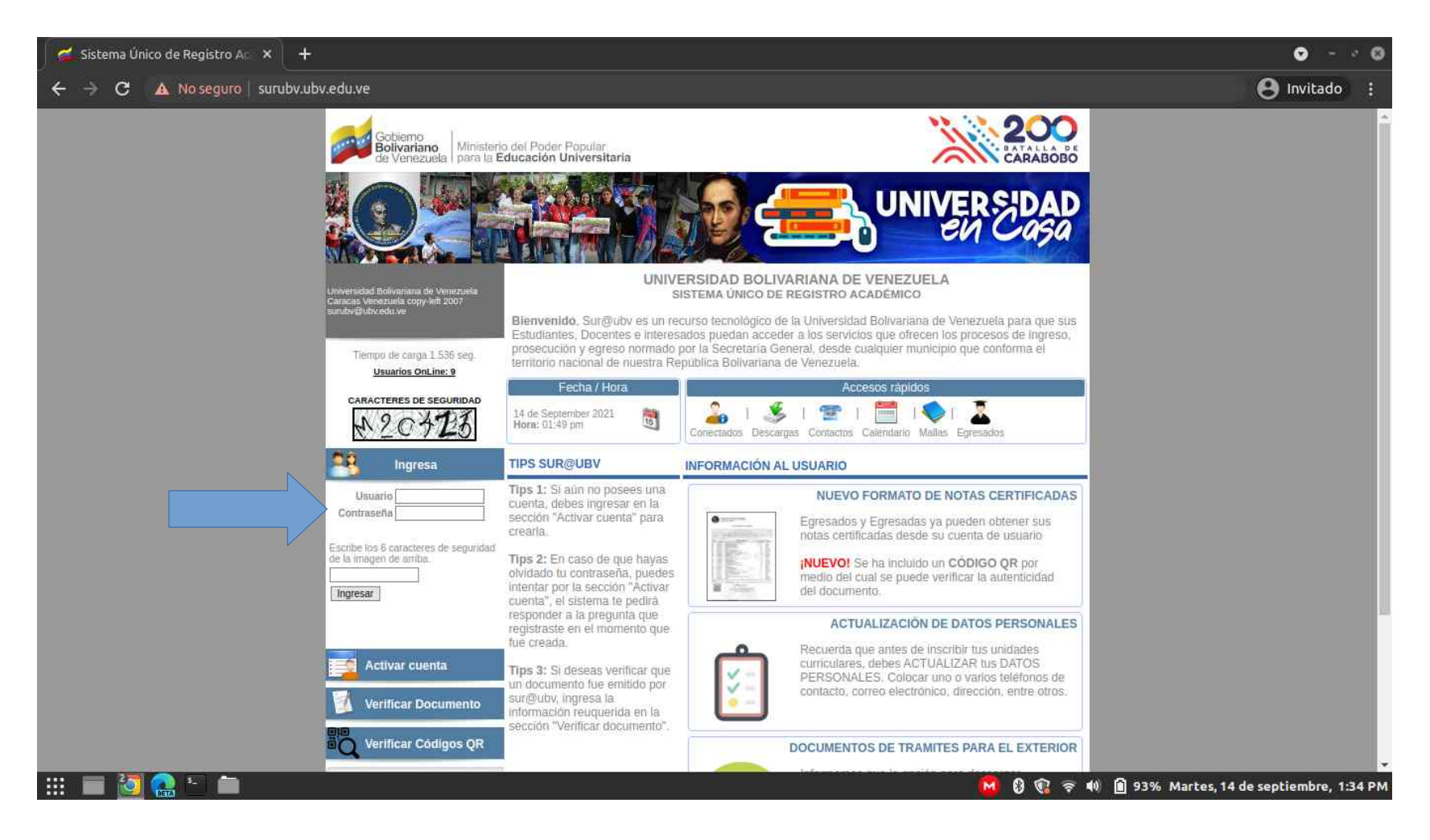

Cuando ya tengas tu asesoría realizada, ingresa al sistema, ubica la sección "Ingresa" y coloca tu usuario y contraseña (el usuario es "ubv" seguido de tu número de cédula, ejemplo: ubv12672832). Debes colocar los caracteres de seguridad que aparecen en pantalla.

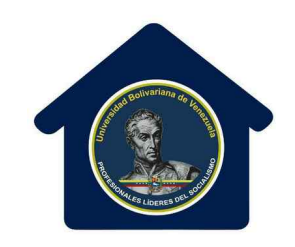

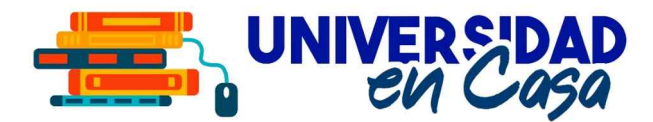

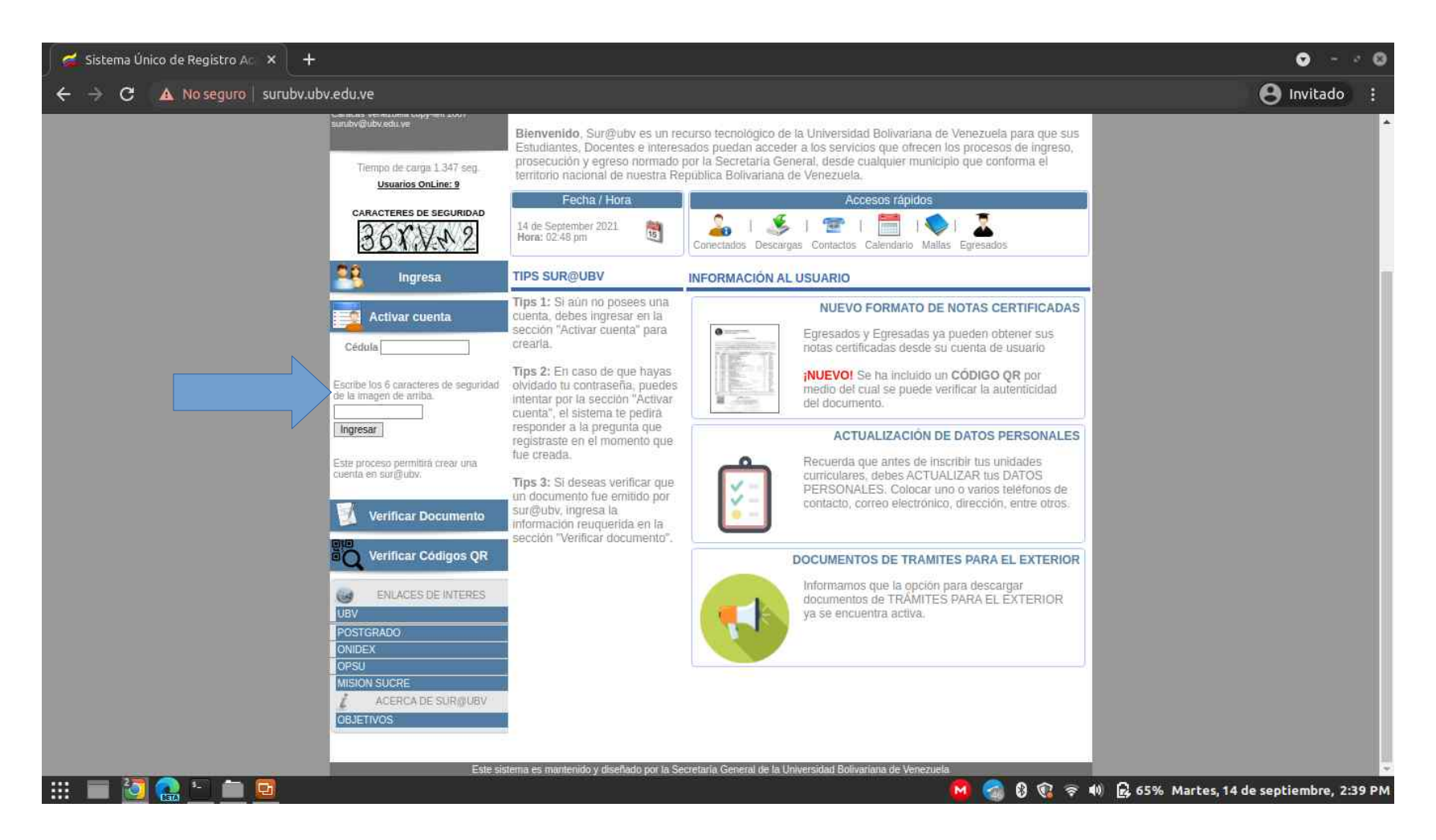

Si nunca has ingresado al sistema, debes ir a la opción "Activar Cuenta". Allí se mostrará tu usuario (ejemplo ubv12378230) y debes asignar una contraseña. Anota esa contraseña para que no la olvides. Luego has el proceso de ingresar como se indica en la página anterior de este manual.

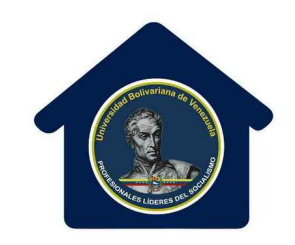

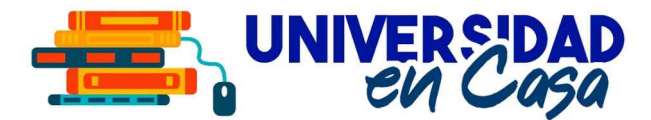

| SUR@UBV - ESTUDIANTE2 × 💋 Sis   | stema Único de Reg                                                        | istro Aci 🗙 🕇 🕂                                                                |                      |                          |                      |                                                      | 0 0                                       |
|---------------------------------|---------------------------------------------------------------------------|--------------------------------------------------------------------------------|----------------------|--------------------------|----------------------|------------------------------------------------------|-------------------------------------------|
| ← → C ▲ No seguro   surubv.ubv. | edu.ve/sesion_est                                                         | udiante2.php                                                                   |                      |                          |                      |                                                      | 🖰 Invitado 🚦                              |
|                                 | Gobierno<br>Bolivariano<br>de Venezuela<br>ISAURA LILIA<br>Login: ubv1758 | Ministerio del Poder Po<br>para la Educación Uni<br>INA ROMERO RIVERA<br>11399 | ipular<br>versitaria |                          |                      | Cambiar Actualizar Cerrar<br>Clave Actualizar Sesion | •<br>•                                    |
|                                 | Inicio                                                                    | Ingreso                                                                        | Notas                | Egreso                   | Tràmites al Exterior |                                                      |                                           |
|                                 |                                                                           |                                                                                | ACTUAL               | LIZAR DATOS PERSONAL     | ES                   |                                                      |                                           |
|                                 |                                                                           | Cédula / Pasaporte<br>Nacionalidad                                             |                      | 17581399<br>VENEZOLANA 🗸 |                      |                                                      |                                           |
|                                 |                                                                           | Nombres *                                                                      |                      | ISAURA LILIANA           |                      |                                                      |                                           |
|                                 | Apellidos *                                                               |                                                                                |                      |                          |                      |                                                      |                                           |
|                                 |                                                                           | País de nacimiento *                                                           |                      | VENEZUELA                |                      | ~                                                    |                                           |
|                                 |                                                                           | Genero *                                                                       | *                    | FEMENINO V               |                      |                                                      |                                           |
|                                 |                                                                           | Estado civil *                                                                 |                      | SOLTERO V                |                      |                                                      |                                           |
|                                 | Estado Uni<br>Estado - Município - Parroquia<br>Dirección *               |                                                                                |                      | ZULIA - BARALT - PUEE    | ILO NUEVO            | ~                                                    |                                           |
|                                 |                                                                           | Trabaja                                                                        |                      | si 🖸                     |                      | 4                                                    |                                           |
|                                 |                                                                           | Privado de libertad                                                            |                      | si 🗆                     |                      |                                                      |                                           |
|                                 |                                                                           | O Número de hijos                                                              |                      |                          |                      |                                                      |                                           |
|                                 |                                                                           | Correo electónico                                                              | meros)               |                          |                      |                                                      |                                           |
|                                 |                                                                           | Étnia                                                                          |                      |                          |                      |                                                      |                                           |
|                                 |                                                                           | 💮 Discapacidad                                                                 |                      |                          |                      |                                                      |                                           |
|                                 |                                                                           | Certificado de Discap                                                          | acidad               |                          |                      |                                                      |                                           |
|                                 |                                                                           | Fromenia de Salud                                                              |                      |                          |                      |                                                      |                                           |
|                                 |                                                                           |                                                                                |                      |                          |                      |                                                      |                                           |
| = 27 🔿 🕤 📥 👄                    |                                                                           | Vacunado contra el C                                                           | OVID-19 *            | - seleccione -           |                      | ×                                                    |                                           |
|                                 |                                                                           |                                                                                |                      |                          |                      | 🗧 🗿 🖇 🚾                                              | 🐠 🔳 89% Martes, 14 de septiembre, 1:40 PM |

Cuando ingresas a tu cuenta, el sistema te pedirá que actualices tus datos personales. Es muy importante llenar los campos obligatorios resaltados con un "\*", si no lo haces, el sistema pedirá actualización de datos constantemente.

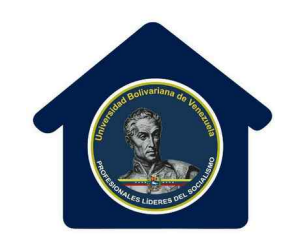

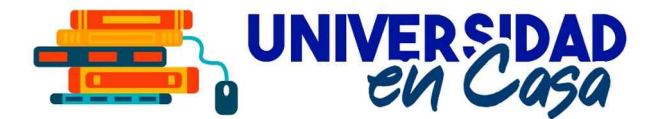

| 🖉 SUR@UBV - ESTUDIANTE2 🛛 🗙 🧭 Sistema Único de Registro Ac 🗙 🕇 🕂                                                               |                                                                                       | • •                                                         |
|----------------------------------------------------------------------------------------------------|---------------------------------------------------------------------------------------|-------------------------------------------------------------|
| ← → C 🔺 No seguro   surubv.ubv.edu.ve/sesion_estudiante2.php                                                                   |                                                                                       | 😝 Invitado 🚦                                                |
| Correo electónico *<br>Correo electónico *<br>Correo Electrica<br>Discapacidad<br>Certificado de Discapac<br>Problema de Salud | idad                                                                                  |                                                             |
| Vacunado contra el CO                                                                                                    | /ID-19 * - seleccione - •                                                             |                                                             |
| Condición de su Empre                                                                                                    | sa EMPRESA PRODUCIENDO 🗸                                                              |                                                             |
| Tipo de Producción                                                                                                    | HELADOS                                                                               |                                                             |
| Concolo Comunal                                                                                                    |                                                                                       |                                                             |
| Comuna                                                                                                    |                                                                                       |                                                             |
| Becado por (nombre insti                                                                                                    | ución)                                                                                |                                                             |
| Partido Político                                                                                                    |                                                                                       |                                                             |
| Registrado en el CNE                                                                                                    | si                                                                                    |                                                             |
| Centro de Votación                                                                                                    |                                                                                       |                                                             |
| Codigo Carnet de la Pal                                                                                                    | ria                                                                                   |                                                             |
| Serial Carnet de la Patri                                                                                                    | a                                                                                     |                                                             |
| Twitter (nombre de usuario                                                                                                    | 1                                                                                     |                                                             |
| Instagram (nombre de usu                                                                                                    | ario)                                                                                 |                                                             |
| Facebook (nombre de usu                                                                                                    | ario)                                                                                 |                                                             |
| Disciplina Artistica                                                                                                    |                                                                                       |                                                             |
| 😗 Deporte                                                                                                    |                                                                                       |                                                             |
|                                                                                                    | Actualizar Datos                                                                      |                                                             |
| Universidad Bolivariana de Venezuela - Cop                                                                                     | yleft© 2007 - Caracas Venezuela, edificio UBV, Los Chaguaramos. Telf. +58(212)606.359 | 0/3731<br>🔂 🕄 😨 🖘 🕸 💼 89% Martes, 14 de septiembre, 1:40 PM |

Se te pedirá llenar una serie de datos personales, datos socioeconómicos, de salud y otros.

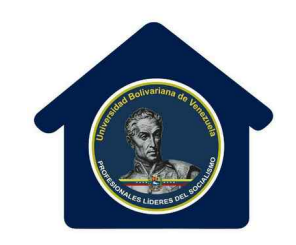

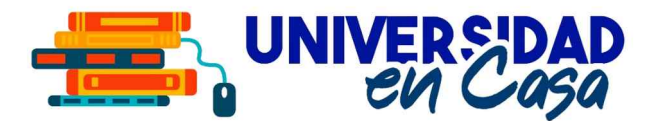

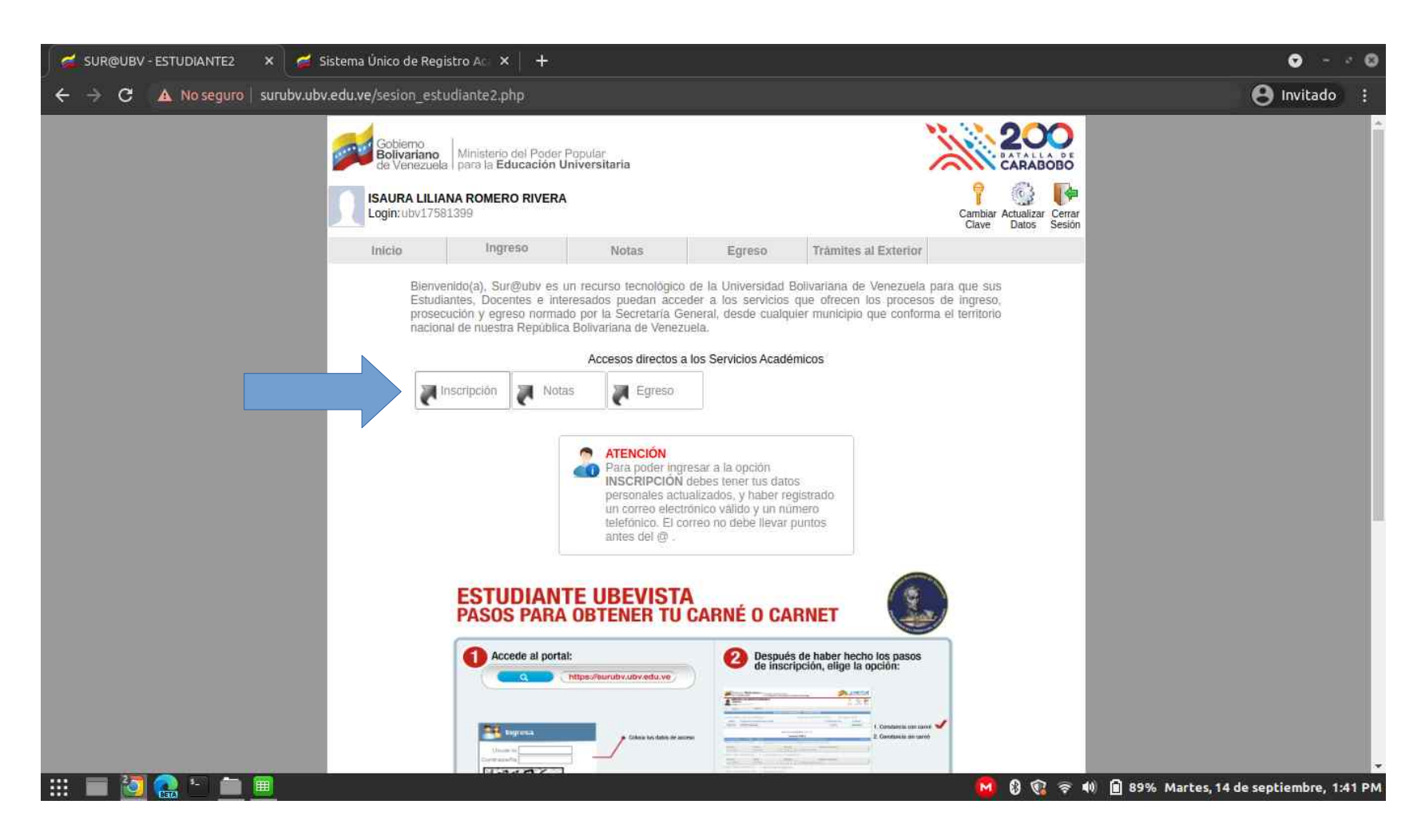

Una vez guardados los cambios, el sistema te llevará al menú principal. Allí debes ubicar el botón "Inscripción".

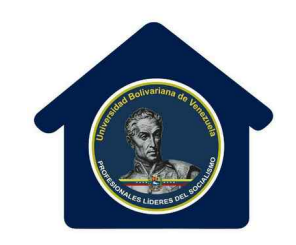

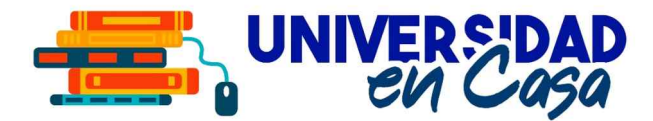

| ← → C                                                                                                    | · Ø |
|----------------------------------------------------------------------------------------------------|-----|
| Estado V2fa: ZULIA<br>Municipio V2fa: MARACAIBO<br>Programa de Formación de Grado<br>INFORMÁTICA PARA LA GESTIÓN SOCIAL<br>EGRESADO<br>Servicios académicos<br>Nombre Aldea: UBV ZULIA<br>Estado V2fa: ZULIA<br>Municipio V2fa: MARACAIBO<br>Programa de Formación de Grado<br>Programa de Formación de Grado<br>Nombre Aldea: UBV ZULIA<br>Estado V2fa: ZULIA<br>Municipio V2fa: MARACAIBO<br>Programa de Formación de Grado<br>Cohorte<br>Estatos<br>Nombre Aldea: UBV ZULIA<br>Estado V2fa: ZULIA<br>Estado V2fa: ZULIA<br>Cohorte<br>Estatos<br>Nombre Aldea: UBV ZULIA<br>Estado V2fa: ZULIA<br>Cohorte<br>Estatos<br>Nombre Aldea: UBV ZULIA<br>Estado V2fa: ZULIA<br>Cohorte<br>Estatos<br>Nombre Aldea: UBV ZULIA<br>Estado V2fa: ZULIA<br>Cohorte<br>Estatos<br>Nombre Aldea: UBV ZULIA<br>Estado V2fa: ZULIA<br>Municipio V2fa: MARACAIBO<br>Programa de Formación de Grado<br>Cohorte<br>Estatos<br>Nombre Aldea: UBV ZULIA<br>Estado V2fa: ZULIA<br>Cohorte<br>Estatos<br>ACTIVO<br>Servicios académicos<br>NISCRIPCIÓN<br>Aceptor                                                                                                    |     |
| Programa de Formación de Grado       Cohorte       Estatus         INFORMÁTICA PARA LA GESTIÓN SOCIAL       EGRESADO         Servicios académicos       Servicios académicos         Nombre Aldea: UBV ZULIA       Tipo Aldea: SEDE         Estado Vzia: ZULIA       Tipo Aldea: SEDE         Programa de Formación de Grado       Cohorte         Programa de Formación de Grado       Cohorte         PROGRAMA DE INICIACION UNIVERSITARIA       INACTIVO         Servicios académicos       Nombre Aldea: UBV ZULIA         Estado Vzia: ZULIA       Tipo Aldea: SEDE         Estado Vzia: ZULIA       INACTIVO         Servicios académicos       Servicios académicos         Nombre Aldea: UBV ZULIA       Tipo Aldea: SEDE         Estado Vzia: ZULIA       Tipo Aldea: SEDE         Estado Vzia: VULIA       Tipo Aldea: SEDE         Estado Vzia: VULIA       Tipo Aldea: SEDE         Estado Vzia: VULIA       Tipo Aldea: SEDE         Estado Vzia: VULIA       Tipo Aldea: SEDE         Estado Vzia: VULIA       Tipo Aldea: SEDE         Estado Vzia: VULIA       Tipo Aldea: SEDE         Estado Vzia: VULIA       Servicios académicos         NOMORE Aldea: UBV ZULIA       Servicios académicos         ESTUDIOS JURÍDICOS       Aceptior | •   |
| INFORMÁTICA PARA LA GESTIÓN SOCIAL EGRESADO<br>Servicios académicos<br>Nombre Aldea: UBV ZULLA Tipo Aldea: SEDE<br>Estado Vzia: ZULLA<br>Municipio Vzia: MARACAIBO<br>Programa de Formación de Grado Cohorte Estatus<br>PROGRAMA DE INICIACION UNIVERSITARIA INACTIVO<br>Servicios académicos<br>Nombre Aldea: UBV ZULLA<br>Estado Vzia: ZULLA<br>Tipo Aldea: SEDE<br>Estado Vzia: ZULLA<br>Municipio Vzia: MARACAIBO<br>Programa de Formación de Grado Cohorte Estatus<br>ESTUDIOS JURÍDICOS ACTIVO<br>Servicios académicos<br>INSCRIPCIÓN Aceptar                                                                                                    |     |
| Servicios académicos         Nombre Aldea: UBV ZULIA       Tipo Aldea: SEDE         Estado Vzia: ZULIA       Municipio Vzia: MARACAIBO         Programa de Formación de Grado       Cohorte         Estado Vzia: UBV ZULIA       INACTIVO         Servicios académicos       Servicios académicos         Nombre Aldea: UBV ZULIA       Tipo Aldea: SEDE         Estado Vzia: UBV ZULIA       Tipo Aldea: SEDE         Programa de Formación de Grado       Cohorte         Estado Vzia: VULIA       Tipo Aldea: SEDE         Estado Vzia: VULIA       Tipo Aldea: SEDE         Estado Vzia: VULIA       Tipo Aldea: SEDE         Estado Vzia: MARACAIBO       Cohorte       Estatus         Programa de Formación de Grado       Cohorte       Estatus         ESTUDIOS JURÍDICOS       ACTIVO       Servicios académicos         INSCRIPCION ©       Aceptar                                                                                                    |     |
| Nombre Aldea: UBV ZULIA       Tipo Aldea: SEDE         Estado Vzla: ZULIA       Municipio Vzla: MARACAIBO         Programa de Formación de Grado       Cohorte       Estatus         PROGRAMA DE INICIACION UNIVERSITARIA       INACTIVO         Servicios académicos       Servicios académicos         Nombre Aldea: UBV ZULIA       Tipo Aldea: SEDE         PROGRAMA DE INICIACION UNIVERSITARIA       INACTIVO         Servicios académicos       Servicios académicos         Nombre Aldea: UBV ZULIA       Tipo Aldea: SEDE         Estado Vzla: ZULIA       Tipo Aldea: SEDE         Estado Vzla: ZULIA       Tipo Aldea: SEDE         Estado Vzla: ZULIA       Tipo Aldea: SEDE         Estado Vzla: ZULIA       Tipo Aldea: SEDE         Estado Vzla: ZULIA       Tipo Aldea: SEDE         Estado Vzla: ZULIA       Tipo Aldea: SEDE         Estado Vzla: ZULIA       Tipo Aldea: SEDE         Estado Vzla: ZULIA       Tipo Aldea: SEDE         Estado Vzla: ZULIA       Activo         Servicios académicos       Servicios académicos         INSCRIPCIÓN ©       Aceptar                                                                                                    |     |
| Programa de Formación de Grado       Cohorte       Estatus         PROGRAMA DE INICIACION UNIVERSITARIA       INACTIVO         Servicios académicos         Nombre Aldea: UBV ZULIA       Tipo Aldea: SEDE         Estado Vzia: ZULIA       Tipo Aldea: SEDE         Programa de Formación de Grado       Cohorte         Estatus       Activo         Servicios académicos       Servicios académicos         INSCRIPCIÓN       Aceptar                                                                                                    |     |
| PROGRAMA DE INICIACION UNIVERSITARIA INACTIVO<br>Servicios académicos<br>Nombre Aldea: UBV ZULIA<br>Estado Vzla: ZULIA<br>Municipio Vzla: MARACAIBO<br>Programa de Formación de Grado Cohorte Estatus<br>ESTUDIOS JURÍDICOS ACTIVO<br>Servicios académicos<br>INSCRIPCIÓN Aceptar                                                                                                    |     |
| Servicios académicos Nombre Aldea: UBV ZULIA Estado Vzla: ZULIA Municipio Vzla: MARACAIBO Programa de Formación de Grado Cohorte Estatus ESTUDIOS JURÍDICOS ACTIVO Servicios académicos INSCRIPCIÓN V Aceptar                                                                                                    | 17  |
| Nombre Aldea: UBV ZULIA     Tipo Aldea: SEDE       Estado Vzla: ZULIA     Municipio Vzla: MARACAIBO       Programa de Formación de Grado     Cohorte       ESTUDIOS JURÍDICOS     ACTIVO       Servicios académicos     INSCRIPCIÓN V Aceptar                                                                                                    |     |
| Programa de Formación de Grado Cohorte Estatus<br>ESTUDIOS JURÍDICOS ACTIVO<br>Servicios académicos<br>INSCRIPCIÓN V Aceptar                                                                                                    |     |
| ESTUDIOS JURÍDICOS ACTIVO<br>Servicios académicos<br>[INSCRIPCIÓN V Aceptar                                                                                                    |     |
| INSCRIPCIÓN V Aceptar                                                                                                    |     |
|                                                                                                    |     |
| CENTRO DE IDIOMAS                                                                                                    |     |
| Nombre Aldea: UBV ZULIA<br>Estado Vzla: ZULIA<br>Municipio Vzla: MARACAIBO                                                                                                    |     |
| Centro de Idiomas Estatus                                                                                                    |     |
| ROSA LUXEMBURGO ACTIVO                                                                                                    |     |
| Académicos V Aceptar                                                                                                    |     |
| Universidad Bolivariana<br>de Venezuela -<br>Copylette 2007 -<br>Caracas Venezuela,<br>edificio UBV, Los<br>Chapuaramos. Telt.<br>+58(212)606.3590/3731                                                                                                    |     |

Aquí debes colocar la opción "Inscripción" en el Programa de Formación de Grado donde te encuentras activo, o seleccionar el Centro de Idiomas Rosa Luxemburgo.

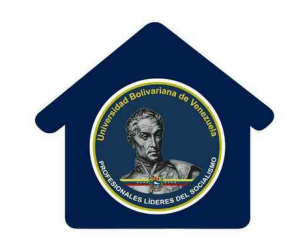

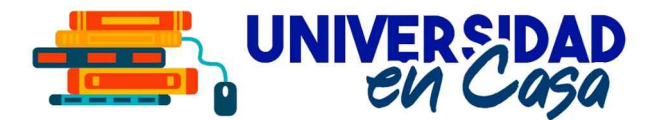

| SUR@UBV - ESTUDIANTE2 🛛 🗙 💋 SI        | iistema Único de Registro Aci 🗙 📗                                                                                      | +                                              |                    |                     |                                                  | ○ ○                                     |
|---------------------------------------|----------------------------------------------------------------------------------------------------|------------------------------------------------|--------------------|---------------------|--------------------------------------------------|-----------------------------------------|
| ← → C 🔺 No seguro surubv.ubv          | .edu.ve/sesion_estudiante2.php                                                                                         |                                                |                    |                     |                                                  | 😝 Invitado 🚦                            |
|                                       | Gobierno<br>Golivariano<br>de Venezuela Ministerio de<br>para la Educ<br>Insaura LiLiana Romerco<br>Login: ubv17581399 | Poder Popular<br>ación Universitaria<br>RIVERA |                    |                     | Carabiar Actualizar Cerrar<br>Clave Datos Sesión |                                         |
|                                       | Inicio Ingresi                                                                                                    | Notas                                          | Egreso T           | rámites al Exterior |                                                  |                                         |
|                                       |                                                                                                    | ESTADO ACADÉ                                   | MICO - INSCRIPCIÓ  | N                   |                                                  |                                         |
|                                       | Nombre Aldea: UBV ZULIA                                                                                                |                                                | Estado Vzla: ZULIA | Tipo /              | Aldea: SEDE                                      |                                         |
|                                       | Malla Programa Formació                                                                                                | 1 de Grado                                     |                    | Periodo lectivo     | Estatus                                          |                                         |
|                                       | ESTUDIOS JURIDIC                                                                                                    | DS                                             |                    | I-2021niv           | NO INSCRITO                                      |                                         |
|                                       |                                                                                                    | - selection :<br>EJR-NOC<br>EJR-DIA            | MALLA CURRICULAR   |                     |                                                  |                                         |
| · · · · · · · · · · · · · · · · · · · |                                                                                                    |                                                |                    |                     | 🖬 🕄 🕄 🖘                                          | 🔋 88% Martes, 14 de septiembre, 1:42 PM |

Luego selecciona la Malla Curricular y presiona el botón "Oferta Académica". En algunos PFG estará disponible la malla "DIA" o la malla "NOC". En este momento el sistema todavía indica que aún no estas inscrito.

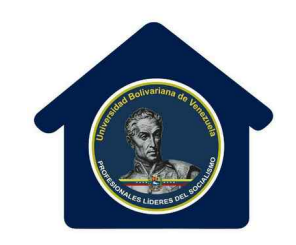

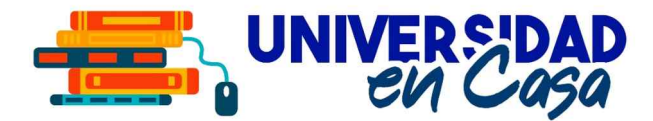

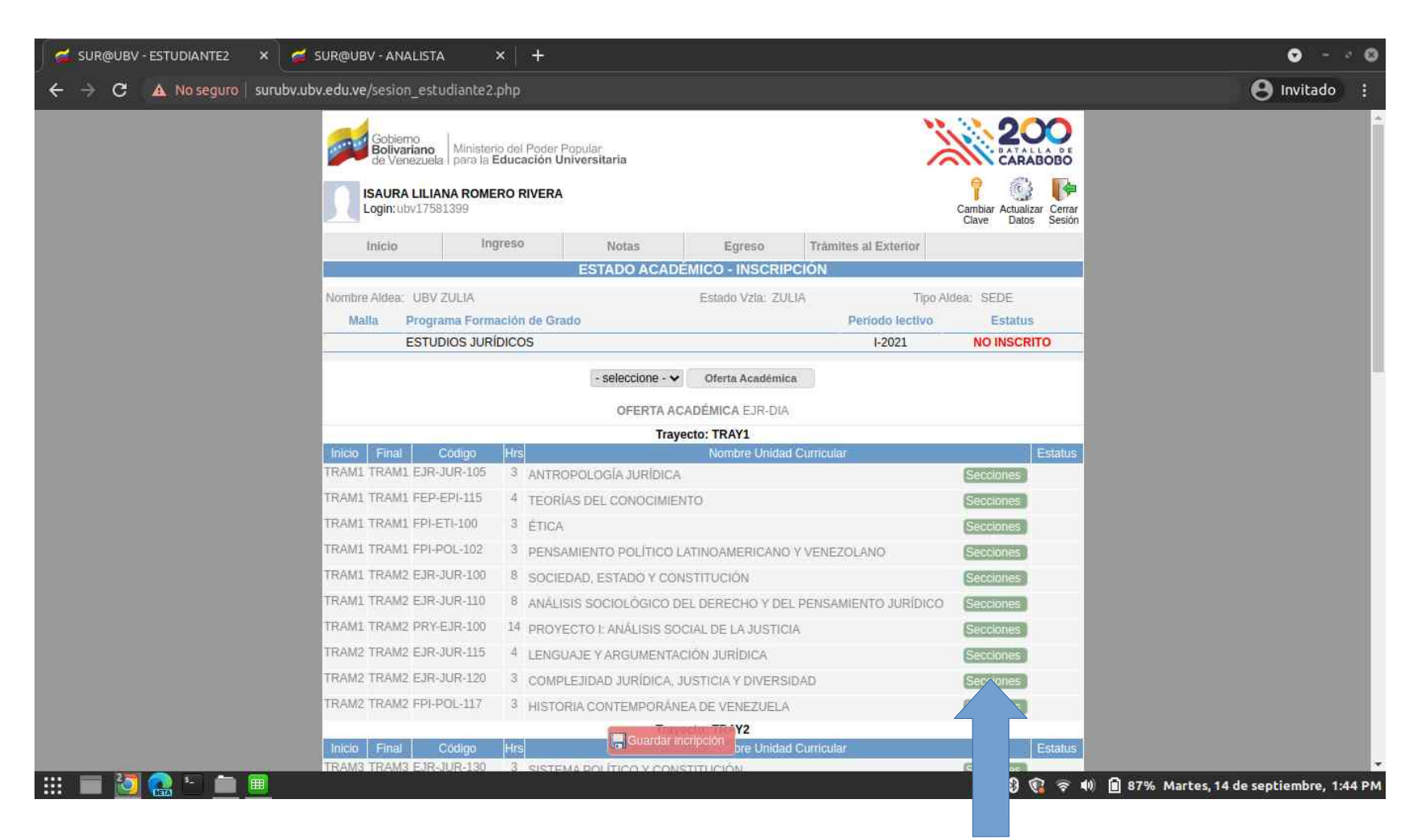

Ahora se muestran todas las unidades disponibles para inscribir. Debes hacer click en el botón "Secciones" para desplegar las secciones ofertadas.

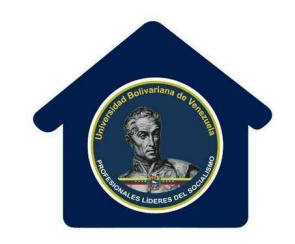

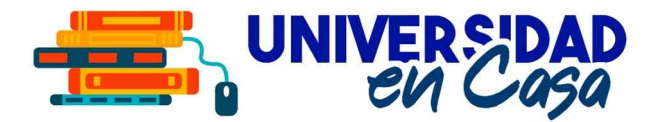

| SUR@UBV - ESTUDIANTE2 × 💋     | SUR@UBV - ANALISTA                                  | ×   +                     |                    |                                                                      |                     | • • •                                 |
|-------------------------------|-----------------------------------------------------|---------------------------|--------------------|----------------------------------------------------------------------|---------------------|---------------------------------------|
| ← → C ▲ No seguro   surubv.ub | v.edu.ve/sesion_estudia                             | inte2.php                 |                    |                                                                      |                     | 😫 Invitado 🚦                          |
|                               | TRAWL TRAWZ EUR-JUR                                 | -100 8 SOCIEDAD           | ESTADO Y CONSTIT   | UCION                                                                |                     | *                                     |
|                               | Sección                                             | Turno                     | Horario            | Nombre Docente                                                       | Cancelar            |                                       |
|                               | O EJR-MB-11                                         | DIURNO                    |                    | - Se anunciara                                                       | C2044               |                                       |
|                               | eJR-SD-12                                           | DIORNO                    |                    | MANUEL ANGEL ARANAGA PEREZ 042461                                    | 02991               |                                       |
|                               | IRAMI IRAMZ EJR-JUR                                 | -110 8 ANALISIS S         | OCIOLOGICO DEL D   | ERECHO Y DEL PENSAMIENTO JURIDICO                                    |                     |                                       |
|                               | Sección                                             | Turno                     | Horario            | Nombre Docente                                                       | Cancelar            |                                       |
|                               | O EJR-MB-13                                         | DIURNO                    |                    | CECILIA ANTONIA GARCIA MENDEZ 04121                                  | 206551              |                                       |
|                               | O EUR-SD-11                                         | DIURNO                    |                    | <ul> <li>Se anunciara<br/>MARLYN CARMEN FUENMAYOR FUENMAY</li> </ul> | /OR                 |                                       |
|                               | Q EJR-SD-12                                         | DIORNO                    |                    | 04265615966                                                          |                     |                                       |
|                               | EJR-SF-13A                                          | FINES DE SEMANA           |                    | CARMEN CORONADO 04146516763                                          |                     |                                       |
|                               | ○ EJR-SF-136<br>○ FJR-SF-13C                        | EINES DE SEMANA           |                    | CARMEN CORONADO 04146516763<br>CARMEN CORONADO 04146516763           |                     |                                       |
| V                             | TRAM1 TRAM2 DRV.F1R                                 | -100 14 BROVECTO          |                    |                                                                      |                     |                                       |
|                               | HOME HOME FRIEDR                                    | 100 14 PROTECTO           | IT ANALISIS SUCIAL | DE LA JUSTICIA                                                       |                     |                                       |
|                               | Sección                                             | Turno                     | Horario            | Nombre Docente                                                       | Cancelar            |                                       |
|                               | O ENRIND-11                                         | DIURNO                    |                    | MARLYN CARMEN FUENMAYOR FUENMAY                                      | /OR                 |                                       |
|                               | O EJR-MB-13                                         | DIORNO                    |                    | 04265615966                                                          |                     |                                       |
|                               | <ul> <li>EJR-SD-12</li> <li>C EJR CE 124</li> </ul> | DIURNO<br>FINES DE CEMANA |                    | MARIA LUISA GOMEZ GONZALEZ 0426864                                   | 7395                |                                       |
|                               | O EJR-GF-100                                        | FINES DE SEMINIR          |                    | LORENA MARGARITA MAVAREZ FRANCO                                      | 96190£              |                                       |
|                               | () E1K-2L-TOP                                       | FINES DE SEMANA           |                    | 04169683640                                                          |                     |                                       |
|                               | O EJR-SF-13C                                        | FINES DE SEMANA           |                    | 04169683640                                                          |                     |                                       |
|                               | TRAM2 TRAM2 EJR-JUR                                 | -115 4 LENGUAJE           | Y ARGUMENTACIÓN    | JURÍDICA                                                             | Secciones           |                                       |
|                               | TRAM2 TRAM2 EJR-JUR                                 | -120 3 COMPLEJIE          | AD JURÍDICA, JUSTI | CIA Y DIVERSIDAD                                                     | Secciones           |                                       |
|                               | TRAM2 TRAM2 FPI-POL-                                | 117 3 HISTORIA            | ONTEMPORÁNEA D     | E VENEZUELA                                                          | Secciones           |                                       |
|                               |                                                     |                           | Trayecto:          | TRAY2                                                                | Nancosco (Aldeletti |                                       |
|                               | Inicio Final Codi                                   | go Hrs                    |                    | Nombre Unidad Curricular                                             | Estatus             |                                       |
|                               | TRAM3 TRAM3 EJR-JUR                                 | -130 3 SISTE D            | OLÍTICO Y CONSTITU | ICIÓN                                                                | Secciones           |                                       |
|                               | TRAM3 TRAM3 EJR-J                                   |                           | Guardar incripc    | CTOS                                                                 | Secciones           |                                       |
|                               | TRAMS TRAMS EPHETI-1                                | 10 3 ESTAL 2 É            |                    | RUCO.                                                                | Sections            |                                       |
|                               |                                                     |                           |                    |                                                                      | 🔜 🔮 😨 💎 🛍           | 86% Martes, 14 de septiembre, 1:45 PM |

Debes marcar la sección en cada Unidad Curricular. Allí se indica el profesor asignado a la sección, y su número de teléfono. Una vez que selecciones todas las secciones a inscribir, presiona el botón "Guardar Inscripción". Verifica bien antes de presionar el botón, una vez que hayas guardado, no podrás hacer cambios tú mismo.

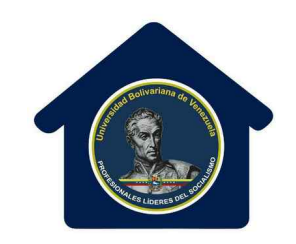

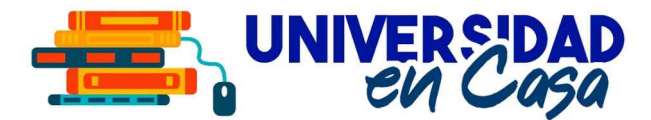

| 🥰 SUR@UBV - ESTUDIANTE2 🛛 🗙 🥳 🗄 | Sistema Único de Regi                                                     | stro Aci 🗙 🕇 🕂                                                             |                       |                  |                                     |                                                                                      | ○ ~ < 0                                           |
|---------------------------------|---------------------------------------------------------------------------|----------------------------------------------------------------------------|-----------------------|------------------|-------------------------------------|--------------------------------------------------------------------------------------|---------------------------------------------------|
| ← → C 🔺 No seguro   surubv.ub   | w.edu.ve/sesion_estu                                                      | udiante2.php                                                               |                       |                  |                                     |                                                                                      | 🕒 Invitado 🚦                                      |
|                                 | Gobierno<br>Bolivariano<br>de Venezuela<br>ISAURA LILIA<br>Login: ubv1758 | Ministerio del Poder P<br>para la Educación Ur<br>NA ROMERO RIVERA<br>1399 | opular<br>iversitaria |                  |                                     | Cambiar Actualizar<br>Carbiar Actualizar<br>Carbiar Actualizar<br>Carbiar Actualizar |                                                   |
|                                 | Inicio                                                                    | Ingreso                                                                    | Notas                 | Egreso           | Trâmites al Exterior                |                                                                                      |                                                   |
|                                 |                                                                           |                                                                            | ESTADO ACAD           | ÉMICO - INSCRI   | PCIÓN                               |                                                                                      |                                                   |
|                                 | Nombre Aldea: UBV                                                         | ZULIA                                                                      |                       | Estado Vzla: ZU  | ILIA Tip                            | o Aldea: SEDE                                                                        |                                                   |
|                                 | Malla Progra                                                              | ima Formación de Gra                                                       | do                    |                  | Período lectivo                     | e Estatus                                                                            |                                                   |
|                                 | EJR-DIA ESTUE                                                             | DIOS JURÍDICOS                                                             |                       |                  | I-2021                              | INSCRITO                                                                             |                                                   |
|                                 |                                                                           |                                                                            | OFERTAA               |                  | 10 C                                |                                                                                      |                                                   |
|                                 |                                                                           |                                                                            | Tray                  | vecto: TRAY1     | 春日<br>                              |                                                                                      |                                                   |
|                                 | Inicio Final C                                                            | Codigo Hirs                                                                |                       | Nombre Unida     | d Curricular                        | Estatus                                                                              |                                                   |
|                                 | TRAM1 TRAM1 EJR-3                                                         | JUR-105 3 ANTRO                                                            | POLOGÍA JURÍDICA      | ¥.               |                                     |                                                                                      |                                                   |
|                                 | TRAM1 TRAM1 FEP-I                                                         | EPI-115 4 TEORI/                                                           | AS DEL CONOCIMIE      | NTO              |                                     |                                                                                      |                                                   |
|                                 | TRAM1 TRAM1 FPI-E                                                         | TI-100 3 ÉTICA                                                             |                       |                  |                                     |                                                                                      |                                                   |
|                                 | Sección<br>EJR-MB-13                                                      | Turno<br>DIURNO                                                            | Horario               | GIOVANNY         | Nombre Docente<br>AVILA 04146768541 |                                                                                      |                                                   |
|                                 | TRAMI TRAMI FPI-P                                                         | OL-102 3 PENSA                                                             | MIENTO POLÍTICO       | LATINOAMERICANO  | Y VENEZOLANO                        |                                                                                      |                                                   |
|                                 | TRAM1 TRAM2 EJR-                                                          | UR-100 8 SOCIEI                                                            | DAD, ESTADO Y CO      | NSTITUCIÓN       |                                     |                                                                                      |                                                   |
|                                 | Sección<br>in EJR-MB-11                                                   | Turno<br>DIURNO                                                            | Horario               | Seranuncia       | Nombre Docente                      |                                                                                      |                                                   |
|                                 | TRAM1 TRAM2 EJR-J                                                         | JUR-110 8 ANÁLIS                                                           | IS SOCIOLÓGICO E      | DEL DERECHO Y DE | EL PENSAMIENTO JURÍDIO              | 0                                                                                    |                                                   |
|                                 | Sección<br>EJR-MB-13                                                      | Turno<br>DIL                                                               | Horario               |                  | Nombre Docente                      | 4121206651                                                                           |                                                   |
|                                 | TRAM1 TRAM2 PRY-                                                          | EJR-100 14 PROYE                                                           |                       | Comprobante      | 🚍 Constancia Estudio 👔              | 🖶 Constancia Carné                                                                   |                                                   |
|                                 |                                                                           |                                                                            |                       |                  |                                     | 🔗 🛛 🕄 🔊                                                                              | 🕪 💼 85% Martes, 14 de septiem <u>bre, 1:47 PM</u> |

Luego se mostrará el estatus "Inscrito". En la parte de abajo aparecerán 3 botones: "Comprobante", "Constancia de Estudios" y "Constancia Carnet".

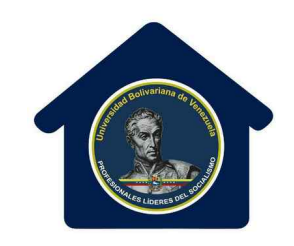

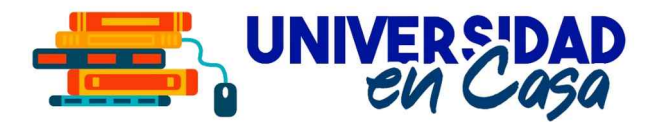

| SUR@U     | 🕑 Sistema Ú | nico de | Registi                        | ro Acádemic                                                                                                    | o - UBV - G                                                                                               | oogle Chrome                                         | l<br>ž                                             |                                                                       |                           |                      | 9      |               | 0 0                                 |
|-----------|-------------|---------|--------------------------------|----------------------------------------------------------------------------------------------------|----------------------------------------------------------------------------------------------------|------------------------------------------------------|----------------------------------------------------|-----------------------------------------------------------------------|---------------------------|----------------------|--------|---------------|-------------------------------------|
|           | A No seg    | uro   s | urubv.ı                        | ubv.edu.ve/                                                                                                    | ncludes/c                                                                                                 | omprobante_                                          | inscripcion_open.php                               |                                                                       |                           |                      |        |               | A Invitado (2)                      |
|           |             |         |                                | RI<br>UN<br>SISTE                                                                                                    | EPÚBLICA BO<br>VERSIDAD B<br>MA ÚNICO D                                                                   | LIVARIANA DE VE<br>OLIVARIANA DE V<br>E REGISTRO ACA | NEZUELA<br>ENEZUELA<br>DÉMICO UBV                  | 175813996140eb<br>Este Documento puede i<br>https://suruby.uby.edu.ve | Dcebd48<br>Ser verificado | en la păgina web     | ^      |               |                                     |
|           |             |         |                                |                                                                                                    | 30                                                                                                    | COMPROB                                              | ANTE DE INSCRIPO                                   | CIÓN                                                                  |                           |                      |        | _             |                                     |
|           |             |         |                                |                                                                                                    |                                                                                                    |                                                      | 99 (1997) - Terres S Stor (1995) - 772 (1996) - 76 | Fecha y Hora de                                                       | impresión: 2              | 021-09-14 / 14:03:48 |        |               |                                     |
|           |             | PROG    | RAMA DI<br>NOME<br>T           | CEDULA:<br>NOMBRES:<br>APELLIDOS:<br>E FORMACIÓN:<br>MALLA:<br>ESTADO:<br>MUNICIPIO:<br>BRE DE ALDEA:<br>IPO DE ALDEA: | 17581399<br>ISAURA LILIA<br>ROMERO RI<br>ESTUDIOS J<br>EJR-DIA<br>ZULIA<br>MARACAIBO<br>UBV ZULIA<br>SEDE | ANA<br>VERA<br>URÍDICOS                              |                                                    |                                                                       |                           |                      |        | NA            |                                     |
|           | 8           | 12      |                                |                                                                                                    | UNIDA                                                                                                    | DES CURRICU                                          | ILARES INSCRITAS PERÍ                              | ODO: I-2021                                                           |                           |                      | - 11   |               |                                     |
|           | TRAY        | INICIO  | FINAL                          | CÓDIGO                                                                                                    | Hrs                                                                                                    | NOMBRE U                                             | INIDAD CURRICULAR                                  | SECCION                                                               | TURNO                     | HORARIO              |        | _             |                                     |
|           | TRAÝ1       | TRAM1   | TRAM1                          | FPI-ETI-100                                                                                                    | 3 ÉTICA                                                                                                   |                                                      |                                                    | EJR-MB-13                                                             | DIURNO                    |                      |        |               |                                     |
|           | TRAY1       | TRAM1   | TRAM2                          | EJR-JUR-100                                                                                                    | 8 SOCIE                                                                                                   | DAD, ESTADO Y C                                      | ONSTITUCIÓN                                        | EJR-MB-11                                                             | DIURNO                    |                      |        | N/A           |                                     |
|           | TRAY1       | TRAM1   | TRAM2 EJR-JUR-110 8 ANA<br>PEN | 8 ANALISIS SOCIOLOGICO DEL DERECHO Y DEL<br>PENSAMIENTO JURÍDICO                                                       |                                                                                                    |                                                      | EJR-MB-13                                          | DIURNO                                                                |                           |                      |        |               |                                     |
|           | TRAY1       | TRAM1   | TRAM2                          | PRY-EJR-100                                                                                                    | 14 PROYE                                                                                                  | ECTO I: ANALISIS                                     | SOCIAL DE LA JUSTICIA                              | EJR-MB-11                                                             | DIURNO                    |                      |        | Estatus       | 1                                   |
|           | TRAY1       | TRAM2   | TRAM2                          | EJR-JUR-115                                                                                                    | 4 LENGL                                                                                                   | IAJE Y ARGUMEN                                       | TACIÓN JURÍDICA                                    | EJR-SD-12                                                             | DIURNO                    |                      |        |               |                                     |
|           | 1           | 00010   | -                              | 1000000                                                                                                    |                                                                                                    | CALIF                                                | FICACIÓN DEFINITIVA                                |                                                                       |                           | THE DOOFLATE         |        |               |                                     |
|           | FPI-ETI     | 1-100   | 0                              | NUMERO                                                                                                    | -                                                                                                    | LEIRA                                                | DOCI                                               | ENTE                                                                  | FI                        | RMA DOCENTE          | - 12   | _             |                                     |
|           | EJR-JU      | IR-100  |                                |                                                                                                    |                                                                                                    |                                                      |                                                    |                                                                       |                           |                      | r ofer | tada pueda    |                                     |
|           | EJR-JU      | JR-110  |                                |                                                                                                    |                                                                                                    |                                                      |                                                    |                                                                       |                           |                      |        |               |                                     |
|           | PRY-EJ      | R-100   |                                |                                                                                                    |                                                                                                    |                                                      |                                                    |                                                                       |                           |                      |        | amé           |                                     |
|           | EJR-JU      | JR-115  |                                |                                                                                                    |                                                                                                    |                                                      |                                                    |                                                                       |                           |                      | 7 3761 |               |                                     |
| · III 🔳 🙋 | i 🔬 🕾       |         | E                              |                                                                                                    |                                                                                                    |                                                      |                                                    |                                                                       |                           |                      | M 8    | ) 🔞 🛜 🐠 🗎 859 | 6 Martes, 14 de septiembre, 1:47 PM |

El Comprobante de Inscripción muestra las unidades curriculares que inscribiste y las secciones. Debes guardar este comprobante en cada período académico.

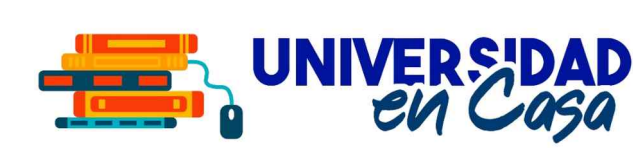

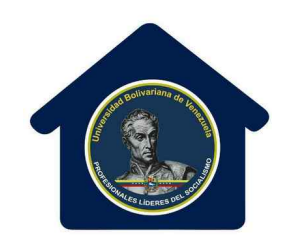

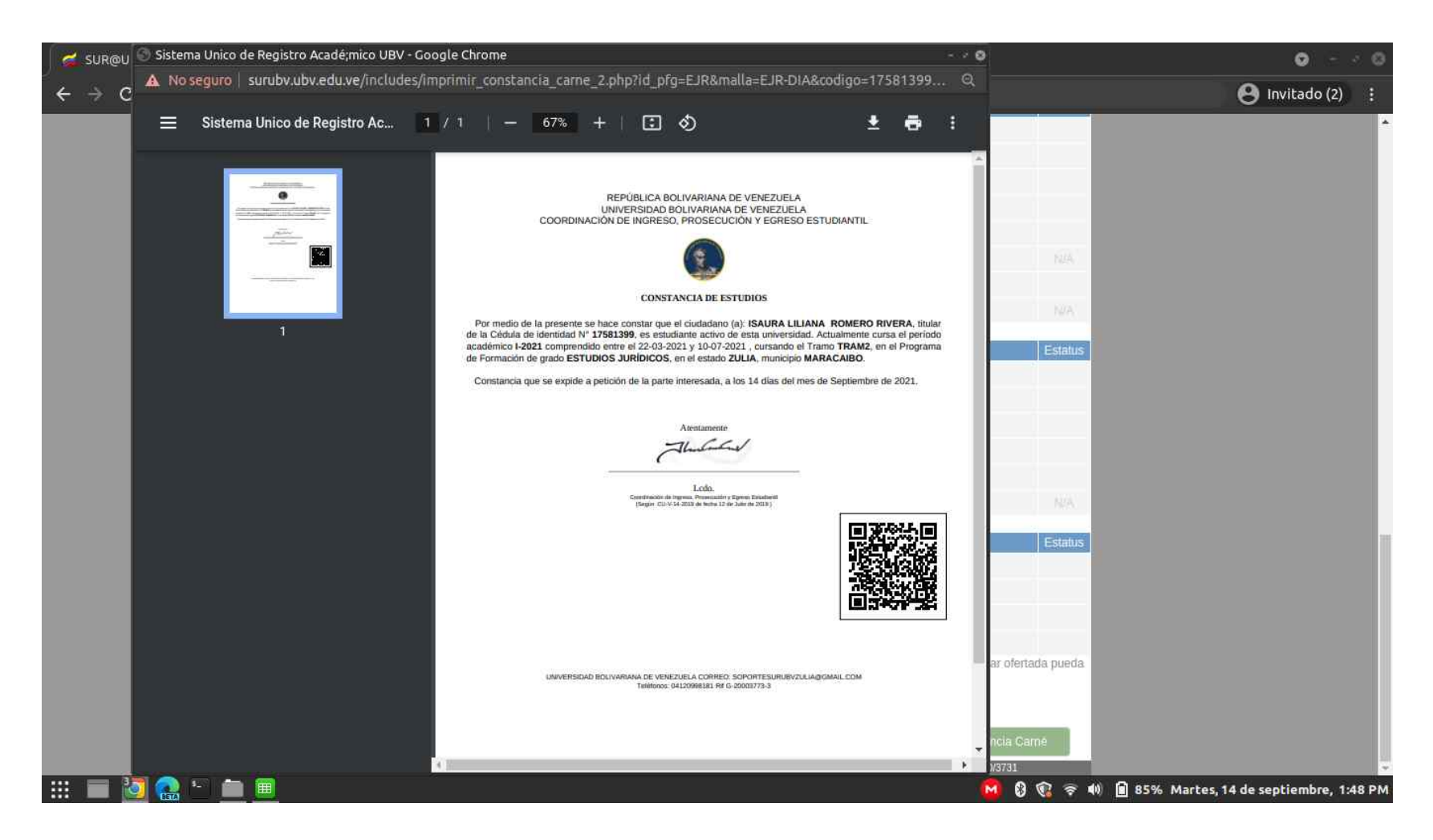

La Constancia de Estudios es un documento que certifica que estas ACTIVO en la UBV en el período académico actual.

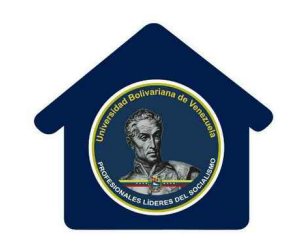

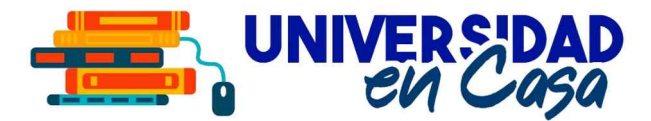

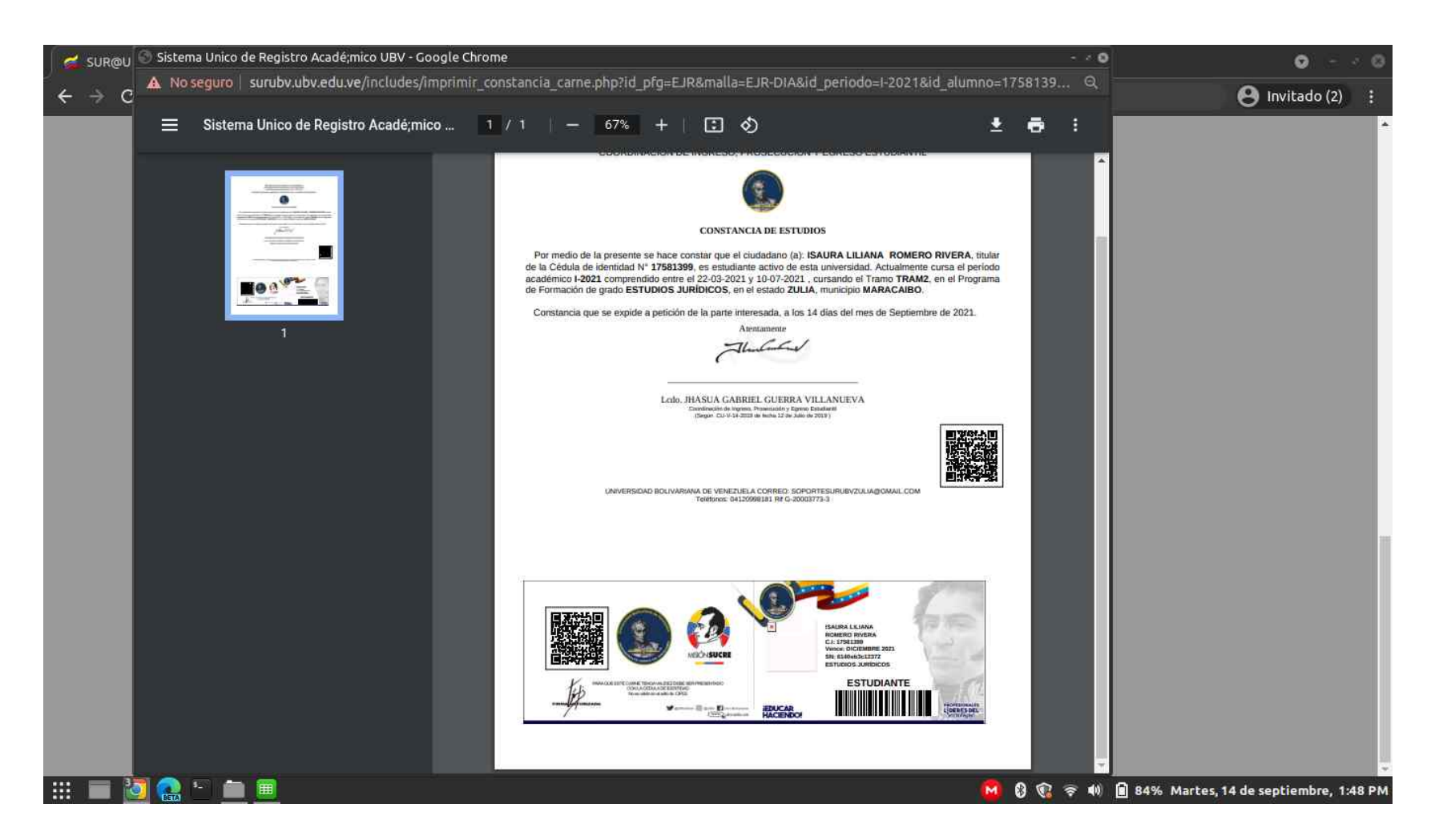

La Constancia de Carnet es un documento que certifica que estas ACTIVO en la UBV en el período académico actual, y además en la parte de abajo contiene tu Carnet Estudiantil. Recórtalo, plastifícalo y pórtalo en un lugar visible. Este carnet posee un código QR donde se puede verificar si estas activo o no en el período actual.

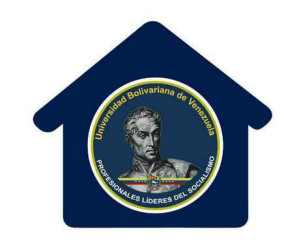

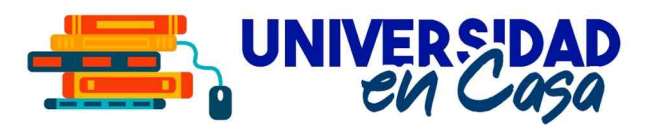

## Para finalizar tu inscripción, debes consignar ante tu Programa de Formación de Grado el Comprobante de Inscripción, y ya estarás formalmente inscrito en el período académico actual.

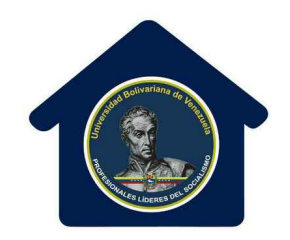

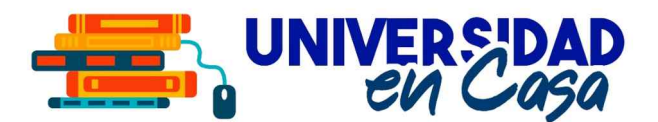

## **INSCRIPCIONES ESTUDIANTES REGULARES**

SEPTIEMBRE 2021

ASESORADO Y EVALUADO POR

### **ALEX DIAZ**

Secretario General de La Universidad Bolivariana de Venezuela

### JORGE GARCÍA

Director General de Ingreso, Prosecución y Egreso Estudiantil de la Universidad Bolivariana de Venezuela

ELABORADO POR

#### JHASUA GUERRA

Coordinador Nacional de la Unidad de Apoyo Tecnológico y Estadístico de la Secretaría General de la Universidad Bolivariana de Venezuela